# Works With 2021

## SEC-301: Hands-On with CPMS Security

## **Table of Contents**

- Overview
- Setup
- References
- Part 1
  - CPMS
  - Application
  - Flash Programming
- Part 1.1
  - CPMS
  - Bootloader
  - Application
  - Image Preparation
  - Flash Programming
- Part 2
  - CPMS
  - Bootloader
  - Application
  - Image Preparation
  - Flash Programming
- Part 2.1
  - CPMS
- Part 3
  - CPMS
  - Bootloader
  - Application
  - Image Preparation
  - Flash Programming

## Overview

As IoT devices have become more secure, device configuration has become more complex. The Silicon Labs Custom Part Manufacturing Service (CPMS) makes it easy to configure and order parts with custom security specifications. This lab will walk through the steps for using Simplicity Studio v5 along with CPMS to order custom parts.

## Setup

1. *CPMS*: To access CPMS, go to https://cpms.silabs.com/login and log in using your Silicon Labs credentials. If you do not have access initially, just register your account.

2. *Simplicity Commander:* This lab uses the Windows Command Prompt to access the Simplicity Commander CLI. All of the commands line instructions in this lab manual are executed from the *WorksWith-SEC301* directory. If you wish to work out of a different directory, full paths to relevant files must be given.

The pre-work for this course includes instructions for how to add commander to your path. The command line instructions in this lab manual assume that Commander is in your path. If it is not, the full path to commander will need to be given: C:\SiliconLabs\SimplicityStudio\ <version>\developer\adapter\_packs\commander\commander.exe.

## References

More information about Silicon Labs security features can be found in the following App Notes:

- AN1190: Secure Debug
- AN1218: Secure Boot with RTSL
- AN1222: Production Programming
- AN1247: Secure Vault Tamper
- AN1268: Secure Identity

## Part 1

A simple part with a pre-flashed user application

### CPMS

- 1. In a browser, open CPMS at https://cpms.silabs.com/login
- 2. Log in using your www.silabs.com account credentials
- 3. Click Create a new Custom Part

| ☆ // Custom Part Manufacturing Servi | ice                                                                                                    |  |
|--------------------------------------|----------------------------------------------------------------------------------------------------|--|
|                                      |                                                                                                    |  |
|                                      | Start Creating a new Custom Part                                                                                                    |  |
|                                      | Silicon Labs Custom Part Manufacturing Service (CPMS) lets you configure your own custom parts. As part of the customization process, we will send you<br>samples for approval, and once approved, you will receive a unique Orderable Part Number (OPN) that you can use to order commercial quantities of your<br>part from your Silicon Labs sales representative or authorized distributor. |  |
|                                      | Create a new Custom Part                                                                                                    |  |
|                                      |                                                                                                    |  |

1. Part: Select "EFR32MG21B010F1024IM32-B"

| Start Creating a new Custom Part                                                                                                    |    |
|----------------------------------------------------------------------------------------------------|----|
| To get started, select the part to base your custom programming on and give your new OPN a name. On the next screen you will be able to set your custom programming data and request samples be sent to you.                   |    |
| Select a stock part for you to customize and give your product an alias name. This alias name is only used on this portal for you to remember a specific orde it has no relation to the configuration of your part in any way. | r; |
| Don't see a part you want? <u>Tell us</u> !                                                                                                    |    |
| Start typing to select a Part to custom program EFR32MG21B010F1024IM32-B                                                                                                    |    |
| Part Details<br>Product: Wireless<br>Group: ZigBee and Thread<br>Family: EFR32MG21 Series 2 SoCs<br>Flash size: 1024kB                                                                                                    |    |

- 2. *Name:* Enter "*SEC301-Part1*". This name will be used within CPMS to help differentiate between custom devices.
- 3. Estimated Product Order Volume: Select < 1,000 units
- 4. Estimated First Volume Order Time: Select 1-3 months

| \ friendly name for you to refer b | to on this portal. This name does not appear in the final chip. |  |
|------------------------------------|-----------------------------------------------------------------|--|
| stimated Production Order Vo       | ne? (just guess if you are not sure)                            |  |
| <b>o</b> < 1,000 units             |                                                                 |  |
| 🔘 1,000 - 9,999 units              |                                                                 |  |
| 🔘 10,000 - 99,999 units            |                                                                 |  |
| O 100,000 - 999,999 units          |                                                                 |  |
| ≥ 1,000,000 units                  |                                                                 |  |
|                                    |                                                                 |  |
| stimated First Volume Order 1      | e? (just guess if you are not sure)                             |  |
| 1-3 months                         |                                                                 |  |
| 4-6 months                         |                                                                 |  |
| O 6+ months                        |                                                                 |  |
|                                    |                                                                 |  |
|                                    |                                                                 |  |

- 4. Click Customize. This takes you to the part customization page. Change the following configurations (configurations not listed can be left as the default):
  - 1. *Debug Lock*: This example is only going to set up the firmware, so you can set the debug lock to the minimum setting, Unlocked.

| Debug Lock                                                                                                    |                                                         |
|----------------------------------------------------------------------------------------------------|---------------------------------------------------------|
| 🔘 Standard 🔘 Secure 🔵 Permanent 💿 Unlocked                                                                                                    |                                                         |
| The debug access port connected to the Series 2 device's Cortex-M33 processor can be closed by issuing commany<br>either from a debugger over DCI or through the mailbox interface. Three properties govern the behavior of the de<br>reduces the general attack surface and prevents information leakage post Silicon Labs manufacturing. | ds to the Secure Element,<br>bug lock. Locking the part |

2. Configure Secure Boot, Flash Lock, and Tamper Settings: Off. This will be used in later examples in this lab.

Sonfigure Secure Boot, Flash Lock, and Tamper Settings

These configurations can only be made at one time and are irreversible once they are made. Read more about <u>secure boot with RTSL</u> and <u>production programming</u>

#### Application

- 1. Open Simplicity Studio
- 2. Click File > Import...

SEC301-LabManual.md

| Si            | 5_work                                        | kspace - F                                            | PG12-ChipS                              | SHOUTER-E                              | Driver/src             | /main.c -                | Simp           | licity Studio | D™                   |             |
|---------------|-----------------------------------------------|-------------------------------------------------------|-----------------------------------------|----------------------------------------|------------------------|--------------------------|----------------|---------------|----------------------|-------------|
| File          | Edit                                          | Source                                                | Refactor                                | Navigate                               | Search                 | Project                  | Run            | Window        | Help                 |             |
| <b>ଜ</b><br>ଚ | New<br>Open<br>Open<br>Open<br>Other<br>Recen | File<br>File (Netv<br>Recent Fi<br>Network<br>t Files | work Analy<br>ile (Networ<br>Analyzer A | zer Trace, E<br>rk Analyzer<br>Actions | nergy Pro<br>Trace, En | ofiler, etc<br>ergy Prof | .)<br>ïler, et | A<br>tc.)     | lt+Shift+N           | ><br>><br>> |
|               | Close<br>Close                                | All                                                   |                                         |                                        |                        |                          |                | Cti           | Ctrl+W<br>rl+Shift+W |             |
|               | Save<br>Save                                  | As                                                    |                                         |                                        |                        |                          |                |               | Ctrl+S               |             |
|               | Save A                                        | AII<br>t                                              |                                         |                                        |                        |                          |                | C             | tri+Snitt+S          |             |
|               | Move.<br>Renan                                | <br>ne                                                |                                         |                                        |                        |                          |                |               | F2                   |             |
| \$            | Refres                                        | sh                                                    |                                         |                                        |                        |                          |                |               | F5                   |             |
|               | Conve                                         | ert Line D                                            | elimiters To                            | c                                      |                        |                          |                |               |                      | >           |
| £             | Print                                         |                                                       |                                         |                                        |                        |                          |                |               | Ctrl+P               |             |
| 2             | Impor                                         | t                                                     |                                         |                                        |                        |                          |                |               |                      |             |
| 4             | Expor                                         | t                                                     |                                         |                                        |                        |                          |                |               |                      |             |
|               | Switch                                        | n Workspa                                             | ace                                     |                                        |                        |                          |                |               |                      |             |
| يك            | Netwo                                         | ork Analy                                             | zer Import.                             |                                        |                        |                          |                |               |                      |             |
|               | Prope                                         | rties                                                 |                                         |                                        |                        |                          |                |               | Alt+Enter            |             |
|               | Restar                                        | t                                                     |                                         |                                        |                        |                          |                |               |                      |             |
|               | Exit                                          |                                                       |                                         |                                        |                        |                          |                |               |                      |             |

3. Click Browse... and navigate to the *WorksWith-SEC301* directory on your computer

4. You should see SEC301-app and SEC301-btl. For now, select SEC301-app.

| ct a project to import:      |                 |                    |   |       |   |
|------------------------------|-----------------|--------------------|---|-------|---|
| :\Users\bethorel\Documents\V | orksWith-SEC301 | ×                  | / | Brows | e |
|                              |                 |                    |   |       |   |
| ected projects: Project Name | Project         | Type               |   |       |   |
| SEC301-app                   | Simpli          | city Studio (.sls) |   |       |   |
| SEC301-btl                   | Simpli          | city Studio (.sls) |   |       |   |
|                              |                 |                    |   |       |   |
|                              |                 |                    |   |       |   |
|                              |                 |                    |   |       |   |
|                              |                 |                    |   |       |   |
|                              |                 |                    |   |       |   |
|                              |                 |                    |   |       |   |
|                              |                 |                    |   |       |   |
|                              |                 |                    |   |       |   |
|                              |                 |                    |   |       |   |
|                              |                 |                    |   |       |   |
|                              |                 |                    |   |       |   |
|                              |                 |                    |   |       |   |
|                              |                 |                    |   |       |   |
|                              |                 |                    |   |       |   |
|                              |                 |                    |   |       |   |

- 5. Click Next >, then Next >
- 6. Uncheck the Use default location option to choose a new location to import the project. Navigate to the *WorksWith-SEC301* directory and click Select Folder. This is done so that the project files are all in once place and close to the key files that will be used later in the lab.

| Si Import Project | _ | × |
|-------------------|---|---|
|                   |   |   |

### **Project Configuration**

Select the project name and location.

| Project name: SEC30  | I-app               |                 |              |        |
|----------------------|---------------------|-----------------|--------------|--------|
| Use default location | on                  |                 |              |        |
| Location: C:\Users\b | ethorel\Documents\\ | WorksWith-SEC30 | 1\SEC301-app | Browse |
|                      |                     |                 |              |        |
|                      |                     |                 |              |        |
|                      |                     |                 |              |        |
|                      |                     |                 |              |        |
|                      |                     |                 |              |        |
|                      |                     |                 |              |        |
|                      |                     |                 |              |        |
|                      |                     |                 |              |        |
|                      |                     |                 |              |        |
|                      |                     |                 |              |        |
|                      |                     |                 |              |        |
|                      |                     |                 |              |        |
|                      |                     |                 |              |        |
|                      |                     |                 |              |        |
|                      |                     |                 |              |        |
|                      |                     |                 |              |        |
|                      |                     |                 |              |        |
|                      |                     |                 |              |        |
| ?                    | < Back              | Next >          | Finish       | Cancel |
|                      |                     |                 |              |        |

### 7. Click Finish

8. Build the project. This will generate binaries for the project.

| File | Edit   | Source   | Refactor | Navigate  | Search       | Project  | Run    | Window      | Help     |
|------|--------|----------|----------|-----------|--------------|----------|--------|-------------|----------|
| 📬    | - 8 (  | ē   🛞 🔻  | - 🔨 - 🛪  | r 🕶 🤮 🕶 🗄 | <b>a</b> ₹ ₹ | - 🏷 🔇    |        | ⇒ -   🛃     | <b>1</b> |
| 🔁 Pi | roject | Explorer | ⊠ Build  | 'GNU ARM  | v10.2.1 -    | Default' | for pr | oject 'SEC3 | 01-app'  |

### **Flash Programming**

1. In CPMS, return to the Flash Programming section

### 2. Firmware Type: Select App only

| n Programming involv                                          | s the addition of customer specific code to a standard product. Customer code in INTEL HEX format is required. |
|---------------------------------------------------------------|----------------------------------------------------------------------------------------------------|
| Firmware                                                      |                                                                                                    |
| Fill Character<br><b>0x FF</b>                                |                                                                                                    |
| Manuill fill upped a                                          | v upper particular addresses of the flagh with the bute you provide have                                       |
| we will fill unused o                                         | runspecified addresses of the hash with the byte you provide here.                                             |
| Firmware Type                                                 | runspecified addresses of the hash with the byte you provide here.                                             |
| Firmware Type                                                 | 3ootloader only O App and Bootloader                                                                           |
| Firmware Type                                                 | 3ootloader only O App and Bootloader                                                                           |
| Firmware Type                                                 | Bootloader only O App and Bootloader CLICK HERE OR DRAG DROP TO UPLOAD A FILE                                  |
| Firmware Type <ul> <li>App only</li> <li>Intel HEX</li> </ul> | Bootloader only O App and Bootloader  CLICK HERE OR DRAG DROP TO UPLOAD A FILE                                 |
| Firmware Type <ul> <li>App only</li> <li>Intel HEX</li> </ul> | Bootloader only O App and Bootloader  CLICK HERE OR DRAG DROP TO UPLOAD A FILE                                 |

- 3. Click on CLICK HERE OR DRAG DROP TO UPLOAD A FILE
- 4. Navigate to the directory where you imported *SEC301-app*. If you chose to use the default directory, on Windows this will be in *C:/Users/<username>/SimplicityStudio/v5\_workspace*.
- 5. In the *GNU ARM v10.2.1 Default* directory, select *SEC301-app.hex* and click Open. CPMS only accepts Intel Hex files for firmware images.

| $\vdash$ $\rightarrow$ $\checkmark$ $\uparrow$ 📜 $\Rightarrow$ This PC $\Rightarrow$ D | ocuments > WorksWith-SEC301 > SEC30 | 1-app > GNU ARM v10.2.1 - Default | ›        ر  | ,                                | NU ARM v10.2.1 - D |
|----------------------------------------------------------------------------------------|-------------------------------------|-----------------------------------|-------------|----------------------------------|--------------------|
| Organize 🔻 New folder                                                                  |                                     |                                   |             |                                  | • •                |
|                                                                                        | Name                                | Date modified                     | Туре        | Size                             |                    |
|                                                                                        | 📕 autogen                           | 8/18/2021 2:50 PM                 | File folder |                                  |                    |
| 챯 Dropbox (Silicon Labs)                                                               | gecko_sdk_3.2.1                     | 8/18/2021 2:50 PM                 | File folder |                                  |                    |
| lendrive                                                                               | SEC301-app.hex                      | 8/18/2021 2:50 PM                 | HEX File    | 26 KB                            |                    |
| This PC                                                                                |                                     |                                   |             |                                  |                    |
| 3D Objects                                                                             |                                     |                                   |             |                                  |                    |
|                                                                                        |                                     |                                   |             |                                  |                    |
| Documents                                                                              |                                     |                                   |             |                                  |                    |
| Downloads                                                                              | _                                   |                                   |             |                                  |                    |
| Music                                                                                  |                                     |                                   |             |                                  |                    |
| Pictures                                                                               |                                     |                                   |             |                                  |                    |
| Videos                                                                                 |                                     |                                   |             |                                  |                    |
| 🕒 OSDisk (C:)                                                                          |                                     |                                   |             |                                  |                    |
| Mahuark                                                                                |                                     |                                   |             |                                  |                    |
| Verwork .                                                                              |                                     |                                   |             |                                  |                    |
|                                                                                        |                                     |                                   |             |                                  |                    |
|                                                                                        |                                     |                                   |             |                                  |                    |
| File name: SEC30                                                                       | 1-app.hex                           |                                   |             | <ul> <li>Custom Files</li> </ul> | ~                  |
|                                                                                        |                                     |                                   |             |                                  | Connect            |

### 6. You should now be able to see the binary for the application in CPMS

| Programming involves the addition of customer specific code to a standard p                                                                                                    | product. Customer code in INTEL HEX format is required. |
|----------------------------------------------------------------------------------------------------|---------------------------------------------------------|
| irmware                                                                                                    |                                                         |
| Fill Character<br><b>0x FF</b>                                                                                                    |                                                         |
|                                                                                                    | rovido horo                                             |
| We will fill unused or unspecified addresses of the flash with the byte you p                                                                                                    | iovide here.                                            |
| We will fill unused or unspecified addresses of the flash with the byte you p                                                                                                    | ovide here.                                             |
| We will fill unused or unspecified addresses of the flash with the byte you p     Firmware Type     App only  Bootloader only  App and Bootloader                                                                                                    | lovide here.                                            |
| We will fill unused or unspecified addresses of the flash with the byte you p Firmware Type  App only Bootloader only App and Bootloader  CUCK HERE OR DRAC D                                                                                                    |                                                         |
| We will fill unused or unspecified addresses of the flash with the byte you p Firmware Type  App only Bootloader only App and Bootloader  CLICK HERE OR DRAG D SEC301-app.hex                                                                                                    | ROP TO UPLOAD A FILE                                    |
| We will fill unused or unspecified addresses of the flash with the byte you p  Firmware Type  App only Bootloader only App and Bootloader  CLICK HERE OR DRAG D  SEC301-app.hex :10000000010020950300009103000091                                                                                                    | ROP TO UPLOAD A FILE                                    |
| We will fill unused or unspecified addresses of the flash with the byte you p  Firmware Type  App only Bootloader only App and Bootloader  CLICK HERE OR DRAG D  SEC301-app.hex :100000000010002095030000910300009103000000 :1000100091030000910300009103000090 :1000200091030000910300009103000090                                                                                                    | ROP TO UPLOAD A FILE                                    |
| We will fill unused or unspecified addresses of the flash with the byte you p  Firmware Type  App only Bootloader only App and Bootloader  CLICK HERE OR DRAG D  SEC301-app.hex :1000000001000295030000910300009103000000 :10001000910300009103000090 :1000200091030000910300009103000090 :1000200091030000910300009103000090 :1000300091030000910300009103000090 :100030009103000091030000910300009103000090 :100030009103000091030000910300009103000090 :10003000910300009103000091030000910300009103000090  Comparison of the flash with the byte you p  Click HERE OR DRAG D  Click HERE OR DRAG D  Click HERE D  Click HERE OR DRA | ROP TO UPLOAD A FILE                                    |

7. Scroll to the top of the page, and click **PROCEED TO REVIEW** 

| Title<br>Base Part         | SEC301-Part1<br>EFR32MG21B010F102 | 4IM32-B                    |                               |          | More •••      |
|----------------------------|-----------------------------------|----------------------------|-------------------------------|----------|---------------|
| Select Part                | Customize                         | Review                     | Processing                    | Shipping | 💿 Done        |
| Customizo Vou              | - Dort                            |                            |                               |          |               |
| Vour OPN programming d     | Fail                              | wing for comple program    | aming Valu can laava this pag | in and   |               |
| come back at any time to d | complete your order. Incomplete   | e orders are retained 30 o | days from last access.        | PROCEE   | D TO REVIEW > |

You can now review the pricing for your custom part and the security configurations you've entered.
 You will *NOT* actually be ordering parts for these examples, so do *NOT* enter any banking information for this lab.

### Part 1.1

Improving security using standard lock

### CPMS

1. Click on BACK TO CUSTOMIZATION to go back to the Customization page

#### **Review and Order Your Custom Part**

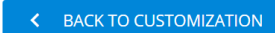

Please review your custom configurations and estimated pricing below. You can modify your customization by clicking Back to Customization. If you have been issued a Coupon, enter it here to redeem, otherwise click Proceed to Payment below to pay with your Credit Card. Samples of your custom part will ship within 4 weeks of payment. In the unlikely event that the custom part cannot be instantiated as defined a refund of the payment will be issued, and if the generated samples do not match the definition, new corrected samples will be generated.

2. Select Standard for Debug Lock. You will see a warning appear indicating that you need to flash a bootloader in order to apply the lock.

| ase update your customization to ensure these conditions are met:                                                                                                    | SAVED |
|----------------------------------------------------------------------------------------------------|-------|
| I Flash a bootloader for locking the part                                                                                                    |       |
|                                                                                                    |       |
|                                                                                                    |       |
|                                                                                                    |       |
| ecurity Options                                                                                                    |       |
|                                                                                                    |       |
| SE Version v1.2.7 (latest) 🖍                                                                                                    |       |
| We recommend using the latest SE version to ensure all patches are in place. We further recommend that you implement the ability to apply updates in your manufacturing line and over the air in the event new vulnerabilities are patched.                                                                                                    | SE    |
| Debug Lock                                                                                                    |       |
| ● Standard 🔿 Secure 🔿 Permanent 🔿 Unlocked                                                                                                    |       |
| The debug access port connected to the Series 2 device's Cortex-M33 processor can be closed by issuing commands to the Secure Element,<br>either from a debugger over DCI or through the mailbox interface. Three properties govern the behavior of the debug lock. Locking the part<br>reduces the general attack surface and prevents information leakage post Silicon Labs manufacturing. |       |
| reades the Beneral attack surface and prevents information reakage post sincon cass manufacearing.                                                                                                    |       |

### Bootloader

- 1. In Simplicity Studio, import *SEC301-btl* (refer to Part 1 Application for instructions on how to import an SLS project)
- 2. Open SEC301-btl.isc

| B main.c 🛛 & SEC301-btLisc 🖾                                                                                                    | ° 0                                                                                                    |
|----------------------------------------------------------------------------------------------------|----------------------------------------------------------------------------------------------------|
| Gecko Bootloader, version:1.12.0                                                                                                    | ► Generate <pre>≪ Preview</pre>                                                                                                    |
| 🛦 General 🗸 🕸 Plugins 🗇 Storage 🛱 Callbacks 🗼 Other                                                                                                    |                                                                                                    |
| Application configuration Generation directory: Relative to ISC file (CL\bers\bethorefLDocuments\WorksWith-SEC301\SEC301-btl)     Select architecture for this application:     Boarce EFR32AC218 2.4 of bt. 10 dBm Radio Board (BRD4181C)     Part: EFR32MC218010F10/allM32     Toolchair GRU ARM v10.2.1     Edit Architecture                                                                                                    | Hardware Configurator Interface Manage Integration between your project and Hardware Configurator inside Simplicity Studio.     Configurator     Configurator     Configurator     Reset Hardware Configurator     Custom Hardware Configurator     Hardware Configurator     Integration |
| Device name: SEC301-bit                                                                                                    |                                                                                                    |
| Description                                                                                                    |                                                                                                    |
| This sample configuration of the Gecko bootloader configures the bootloader to use the internal main flash to store firmware update images. A The storage configuration is set up to store a single firmware update image at a time, in a single storage stor. The storage store flow store on the storage of the storage store of the storage store of the storage store of the store of the storage store of the store of the store |                                                                                                    |

3. At the top right, click on Generate

4. Now that the files have been generated, **Build** the project (if the build button is greyed out, you may need to click on the project in the Project Explorer)

### Application

- 1. You also need to tell the application to accommodate a bootloader:
- 2. In the SEC301-app project, open SEC301-app.slcp

| EC301-app OVERVIEW SOF                                                                                                    | TWARE COMPONENTS CONFIGURATION TOOLS                                                                                                    |                                                                                                    |
|----------------------------------------------------------------------------------------------------|----------------------------------------------------------------------------------------------------|----------------------------------------------------------------------------------------------------|
| Target and SDK Selection                                                                                                    | Project Details                                                                                                    | Project Generators                                                                                              |
| Wireless Gecko                                                                                                    | SEC301-app  This example project shows how to blink an LED in a bare-metal configuration. Category Example/Platform Preferred SDK Gecko SDK Suite: Amazon, Bluetooth 3.2.1, Bluetooth Mesh 2.1.1, EmberZNet 6.10.1.0, Flex 3.2.1.0, Hornekit 1.0.1.0, MCU 6.1.1.0, Micrium OS Kernel, OpenThread 1.2.1.0 (GitHub-48b129e74), Platform 3.2.1.0 | Simplicity IDE Project<br>A Simplicity IDE project supporting builds for MCUs using C/C+<br>and assembly files. |
| EFR32MG21B010F1024IM32<br>EFR32xG21B 2.4 GHz 10 dBm Radio Board (BRD4181C)<br>Wireless Starter Kit Mainboard (BRD4001A Rev A01) | Import Mode Link sdk and copy project sources                                                                                                    |                                                                                                    |
| Change Target/SDK                                                                                                    | Force Generation                                                                                                    | Edit                                                                                                    |

- 3. Click on the SOFTWARE COMPONENTS tab
- 4. In the Search bar, search for "bootloader"
- 5. Click on *Platform > Bootloader > Bootloader Application Interface*, and click Install

| SEC301-app OVERVIEW                                                                                                    | SOFTWARE COMPONENTS C       | CONFIGURATION TOOLS                                                                                                    |                                                                                    |
|----------------------------------------------------------------------------------------------------|-----------------------------|----------------------------------------------------------------------------------------------------|------------------------------------------------------------------------------------|
| ▼ Filter : Configurable Components □                                                                                                    | Installed Components  Compo | nents Installed by You                                                                                                    | Search keywords, component's name bootloader 🗞                                     |
| OTA Broadcast Bootloader Client<br>OTA Broadcast Bootloader Server<br>OTA Unicast Bootloader Client                                        | 0 ^<br>0<br>0               | Bootloader Application Interface                                                                                                    | Install<br>Add component to project                                                |
| OTA Unicast Bootloader Server                                                                                                    | •                           | Description                                                                                                    |                                                                                    |
| <ul> <li>▼ Test</li> <li>OTA Bootloader Test Common</li> <li>OTA Broadcast Bootloader Test</li> <li>OTA Unicast Bootloader Test</li> </ul> |                             | This component must be added to a project in order to use the Gecko Bootloa<br>project a part of flash memory will be reserved for Bootloader usage in the<br>component also provides a bootloader interface for interacting with the Gec<br>Quality<br>PRODUCTION | der. When this component is part of a application linker file. This ko Bootloader. |
| OTA Bootloader Interface                                                                                                    |                             | Open in Browser                                                                                                    |                                                                                    |
| ▼ Platform                                                                                                    |                             | Application Interface                                                                                                    |                                                                                    |
| ▼ Bootloader                                                                                                    |                             |                                                                                                    |                                                                                    |
| Bootloader Application Interface                                                                                                    |                             | Description                                                                                                    |                                                                                    |
| ▼ Services                                                                                                    |                             |                                                                                                    |                                                                                    |
| Legacy Bootloader Application Interf                                                                                                    | ace                         |                                                                                                    | View Dependencies                                                                  |

6. Now that the configuration is set, Build the project

### **Image Preparation**

1. CPMS requires the firmware image to be in one file, so you need to merge application and bootloader hex files. This can be done with various tools. This lab uses the Simplicity Commander command line

interface.

2. Open a terminal in the WorksWith-SEC301 directory.

3. Run:

```
commander convert "SEC301-app\GNU ARM v10.2.1 - Default\SEC301-app.hex"
   "SEC301-btl\GNU ARM v10.2.1 - Default\SEC301-btl.hex" -o SEC301-merged.hex
Parsing file SEC301-app\GNU ARM v10.2.1 - Default\SEC301-app.hex...
Parsing file SEC301-btl\GNU ARM v10.2.1 - Default\SEC301-btl.hex...
Writing to SEC301-merged.hex...
DONE
```

This will create SEC301-merged.hex in the WorksWith-SEC301 directory

### Flash Programming

- 1. In CPMS, scroll down to Flash Programming and for Firmware Type select App and Bootloader
- 2. Upload the merged hex file, SEC301-merged.hex

| ganize • New folder    | ^                 |                   |             |              |
|------------------------|-------------------|-------------------|-------------|--------------|
| Quick access           | A                 |                   |             | • <b>•</b>   |
| Quick access           | Name              | Date modified     | Туре        | Size         |
|                        | 📜 keys            | 8/18/2021 2:44 PM | File folder |              |
| Dropbox (Silicon Labs) | SEC301-app        | 8/18/2021 2:50 PM | File folder |              |
| OneDrive               | 📜 SEC301-btl      | 8/18/2021 3:06 PM | File folder |              |
|                        | SEC301-merged.hex | 8/18/2021 3:10 PM | HEX File    | 52 KB        |
| This PC                |                   |                   |             |              |
| 3D Objects             |                   |                   |             |              |
| E. Desktop             |                   |                   |             |              |
| Documents              |                   |                   |             |              |
| Downloads              |                   |                   |             |              |
| Music                  |                   |                   |             |              |
| E Pictures             |                   |                   |             |              |
| Videos                 |                   |                   |             |              |
| SDisk (C:)             |                   |                   |             |              |
|                        |                   |                   |             |              |
| Network                |                   |                   |             |              |
|                        |                   |                   |             |              |
|                        |                   |                   |             |              |
| File name: SEC201      | merged bey        |                   |             | Custom Files |

| Programming involv             | es the addition of customer specific code to a standard product. Customer code in INTEL HEX format is required | Ι. |
|--------------------------------|----------------------------------------------------------------------------------------------------|----|
| Firmware                       |                                                                                                    |    |
| Fill Character<br><b>0x FF</b> |                                                                                                    |    |
| Firmware Type                  |                                                                                                    |    |
| App only                       | Bootloader only <ul> <li>App and Bootloader</li> </ul>                                                         |    |
| App only                       | Bootloader only  App and Bootloader CLICK HERE OR DRAG DROP TO UPLOAD A FILE                                   |    |

## Part 2

A part secured against untrusted CMs

### CPMS

1. In CPMS, click on the Home icon at the top of the page to go to the CPMS home page

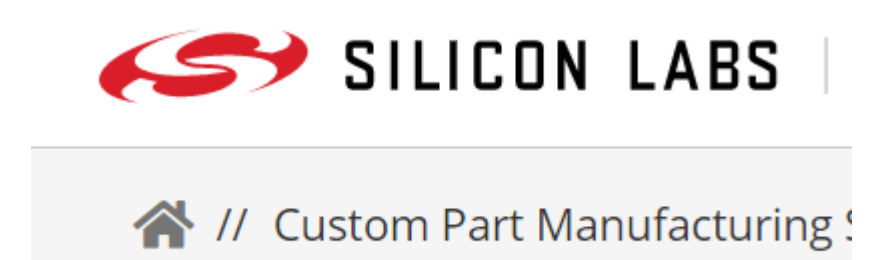

- 2. Create a new custom part. Besides a name of "SEC301-Part2", all the other device ordering information are the same as in Part 1 CPMS (the part is "EFR32MG21B010F1024IM32-B")
- 3. Customize (as before, configurations not listed can be left as the default):
  - 1. Debug lock: Standard
  - 2. Configure Secure Boot, Flash Lock, and Tamper Settings: Yes
    - Enable Secure Boot: yes
    - Require Verify Certificate: no
  - Configure Secure Boot, Flash Lock, and Tamper Settings

These configurations can only be made at one time and are irreversible once they are made. Read more about <u>secure boot with RTSL</u> and <u>production programming</u>

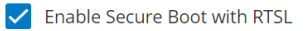

If set, authenticates the first code image in flash memory, which is typically the second stage bootloader, before allowing that code to run. Enabling secure boot will ensure that the device will only boot code that has been properly signed by you.

#### Require Verify Certificate before secure boot

The Verify intermediate certificate before secure boot option provisions the Public Sign Key to enable certificate-based Secure Boot. Enabling this reduces the need to access the OTP signing key allowing more stringent access restrictions. It also provides the ability to roll the intermediate key in the event it is compromised.

4. *Standard Security Keys:* Because Secure Boot is enabled, you need to supply a Secure Boot Key. Ideally, this key would be generated and managed by an HSM. This lab will use commander.

All the keys for this lab have already been generated and are been provided in the *WorksWith-SEC301/keys* directory. For reference, the keys were generated with the command:

commander security genkey --type ecc-p256 --privkey keys\SEC301-<type>priv.pem --pubkey keys\SEC301-<name>-pub.pem

To provision the Secure Boot Key in CPMS, click on the blue upload button in the Secure Boot Key field, then select the *WorksWith-SEC301/keys/SEC301-sign-pub.pem* file.

| Secure Boot Key                                                                  |                                                                                    |                                                                |                                              |                                      | $\mathbf{\bullet}$       |
|----------------------------------------------------------------------------------|------------------------------------------------------------------------------------|----------------------------------------------------------------|----------------------------------------------|--------------------------------------|--------------------------|
| This key is used for binary<br>part of the key you used to<br>.pem or .der file) | authentication and/or OTA upgrade pay<br>o sign your bootloader or application ima | load authentication. If you er<br>age here. (eg. 0x04123456789 | nabled secure boot, y<br>9ABCEDF, total 65 b | ou must provide<br>ytes. You can als | the public<br>o upload a |
| oen<br>→ ✓ ↑ 🖡 > This PC > D                                                     | ocuments > WorksWith-SEC301 > kevs                                                 |                                                                | v ق                                          | Search                               | kevs                     |
| anize   New folder                                                               |                                                                                    |                                                                | -                                            |                                      | )<br>)<br>)<br>)<br>)    |
|                                                                                  | Name                                                                               | Date modified                                                  | Туре                                         | Size                                 |                          |
| Quick access                                                                     | 0.050201                                                                           | 0/2/2021 10:27 AM                                              | DCDdaala Daawaaat                            | 1 1/10                               |                          |
| Dropbox (Silicon Labs)                                                           | SEC301-appcert-priv                                                                | 8/3/2021 10:27 AM                                              | PGPdesk Document                             |                                      |                          |
|                                                                                  | SEC301-appcen-pub                                                                  | 8/3/2021 10.27 AW                                              | PGPdesk Document                             | 1 KB                                 |                          |
| OneDrive                                                                         | SEC301-bt/cert-pub                                                                 | 8/3/2021 10:21 AM                                              | PGPdesk Document                             | 1 KB                                 |                          |
| This PC                                                                          | SEC301-cmd-priv                                                                    | 8/3/2021 10:05 AM                                              | PGPdesk Document                             | 1 KB                                 |                          |
| 3D Objects                                                                       | SEC301-cmd-pub                                                                     | 8/3/2021 10:05 AM                                              | PGPdesk Document                             | 1 KB                                 |                          |
| Desktop                                                                          | SEC301-sign-priv                                                                   | 8/3/2021 10:05 AM                                              | PGPdesk Document                             | 1 KB                                 |                          |
| Documents                                                                        | SEC301-sign-pub                                                                    | 8/3/2021 10:05 AM                                              | PGPdesk Document                             | 1 KB                                 |                          |
| Downloads                                                                        |                                                                                    |                                                                |                                              |                                      |                          |
| Music                                                                            |                                                                                    |                                                                |                                              |                                      |                          |
| Pictures                                                                         |                                                                                    |                                                                |                                              |                                      |                          |
| Videos                                                                           |                                                                                    |                                                                |                                              |                                      |                          |
| OSDisk (C:)                                                                      |                                                                                    |                                                                |                                              |                                      |                          |
|                                                                                  |                                                                                    |                                                                |                                              |                                      |                          |
| Network                                                                          |                                                                                    |                                                                |                                              |                                      |                          |
|                                                                                  |                                                                                    |                                                                |                                              |                                      |                          |
|                                                                                  |                                                                                    |                                                                |                                              |                                      |                          |

5. You should now be able to see the public boot key in CPMS

| Standard Security Keys                                                                                                    |
|----------------------------------------------------------------------------------------------------|
| Secure Boot Key           0x 049f1152674e81833acd9548ddfc943dec670cab6e82ee45fec81044f8ef28140c980f828d229a5dd34d1f4b118697efb5adc621a7faa5f5                                                                                                    |
| This key is used for binary authentication and/or OTA upgrade payload authentication. If you enabled secure boot, you must provide the public part of the key you used to sign your bootloader or application image here. (eg. 0x04123456789ABCEDF, total 65 bytes. You can also upload a .pem or .der file) |

6. Flash Programming: Because Secure Boot is enabled, the images need to be signed.

### Bootloader

- 1. Prepare the bootloader to use a signature:
- 2. In Simplicity Studio, open SEC301-btl.isc

- 3. Click on the Plugins tab, then select Bootloader Core, provides API: core
- 4. Click Enable Secure Boot

| 🖻 main.c 🛛 & *SEC301-btl.isc 😂 🚢 SEC301-app.slcp                                            |   |                                                                                                    |              | - 6       |
|---------------------------------------------------------------------------------------------|---|----------------------------------------------------------------------------------------------------|--------------|-----------|
| Gecko Bootloader, version:1.12.0                                                            |   |                                                                                                    | Generate     | « Preview |
| 🎄 General 🗇 Plugins 🛛 🧶 Storage 🛤 Callbacks 🛔 Other                                         |   |                                                                                                    |              |           |
| Plugin configuration                                                                        |   |                                                                                                    |              |           |
| Use this section to select or unselect the plugins that you want to use in your application |   |                                                                                                    |              |           |
|                                                                                             |   | Γ                                                                                                    |              | ^         |
| ٩                                                                                           | ≯ | Plugin: I Bootloader Core                                                                                   |              |           |
| ✓ □ \$ Communication                                                                        | ^ | Quality: 🚱 Unknown plugin quality                                                                           |              |           |
| 🗌 🗇 BGAPI UART DFU                                                                          |   | Description:                                                                                                |              |           |
| EZSP-SPI                                                                                    |   | Core library for bootloader                                                                                 |              | ^         |
| A VART XMODEM                                                                               |   |                                                                                                    |              |           |
| 🗌 🗇 XMODEM Parser, provides API: xmodemParser                                               |   |                                                                                                    |              |           |
| ✓ ■ \$\$ Core                                                                               |   |                                                                                                    |              |           |
| Application upgrade version check                                                           |   |                                                                                                    |              | ~         |
| 🖂 🕸 Bootloader Core, provides API: core                                                     |   |                                                                                                    |              |           |
| GBL Compression (LZ4)                                                                       |   | Options:                                                                                                    | Reset to def | faults    |
| GBL Compression (LZMA)                                                                      |   | Require signed firmware upgrade files                                                                       |              |           |
| ✓ Image Parser, provides API: imageParser                                                   |   | Require encrypted firmware upgrade files                                                                    |              |           |
| Image Parser with legacy EBL support, provides API: imageParser                             |   | Use symmetric key stored in Secure Element storage                                                          |              |           |
| Image Parser without encryption support, provides API: imageParser                          |   |                                                                                                    |              |           |
|                                                                                             |   | Enable certificate support                                                                                  |              |           |
| Delay, provides API: delayDriver                                                            |   | Allow use of public key from manufacturing taken storage                                                    |              |           |
| SPI Master, provides API: spiDriver                                                         |   | Allow use of public key non-manufacturing token storage                                                     |              |           |
| □ 🗣 SPI Slave, provides API: spiSlaveDriver                                                 |   | keject direct signed images                                                                                 |              |           |
| □ 🗣 UART, provides API: uartDriver                                                          |   | L Enable application rollback protection                                                                    |              |           |
| ✓ ■ \$ Storage                                                                              |   | Minimum application version allowed: 0                                                                      |              |           |
| Common Storage, provides API: storageCommon                                                 |   | Prevent write/erase of verified application                                                                 |              |           |
| 🗹 🇇 Common Storage (single storage slot only), provides API: storageCommon                  |   | Prevent bootloader write/erase                                                                              |              |           |
| 🖂 🕸 Internal Storage, provides API: storage                                                 |   | Skip verification of application on EM4 reset                                                               |              |           |
| SPI Flash Storage, provides API: storage                                                    |   | Pres address of bostoade upgrade image 27769                                                                |              |           |
| 👻 🔳 🍣 Utils                                                                                 |   | base audress of bootroauer upgrade image. 22700                                                             |              |           |
| 🗹 🕸 Crypto, provides API: aes, sha, ecdsa                                                   |   | Details (double-click on files to show content):                                                            |              |           |
| Cyclic Redundancy Check, provides API: crc                                                  |   | Located at: C:\SiliconLabs\SimplicityStudio\v5\developer\sdks\gecko_sdk_suite\v3.2\platform\bootloader\core |              |           |
| Debug                                                                                       | ~ |                                                                                                    |              | <b>`</b>  |
|                                                                                             |   |                                                                                                    |              |           |

#### 5. Click Generate

#### 6. Build the project

#### Application

- 1. Prepare the application to use a signature:
- 2. Copy the *application\_properties.c* file (found in the *WorksWith-SEC301* directory) to the *SEC301-app* directory. This prepares space in the application for a signature.

copy application\_properties.c SEC301-app

3. Build the project

#### **Image Preparation**

- 1. Prepare the hex files in commander:
- 2. Sign the bootloader

```
commander convert "SEC301-btl\GNU ARM v10.2.1 - Default\SEC301-btl.hex" --
secureboot --keyfile keys\SEC301-sign-priv.pem --outfile SEC301-btl-
signed.hex
```

This will create the SEC301-btl-signed.hex signed image file in your WorksWith-SEC301 directory.

Parsing file SEC301-btl\GNU ARM v10.2.1 - Default\SEC301-btl.hex... Found Application Properties at 0x000024a8 Writing Application Properties signature pointer to point to 0x000025e0 Setting signature type in Application Properties: 0x00000001 Image SHA256: ca36debc860cdb720aabe9fdd37dc730172fe34571aedc452b52f9ef5a824264 R = 746AF8EB33BF0432286B2D60E23C827B5CFBF1ED5BB078C3C19F30E36988EA04 S = CE64F9A71A4C69B1C759FEFF6D2F6CA6F1A0D9CC151F7B447D31B8EE0E94770D Writing to SEC301-btl-signed.hex... DONE

3. Sign the application in commander:

```
commander convert "SEC301-app\GNU ARM v10.2.1 - Default\SEC301-app.hex" --
secureboot --keyfile keys\SEC301-sign-priv.pem --outfile SEC301-app-
signed.hex
```

This will create the SEC301-app-signed.hex signed image file in your WorksWith-SEC301 directory.

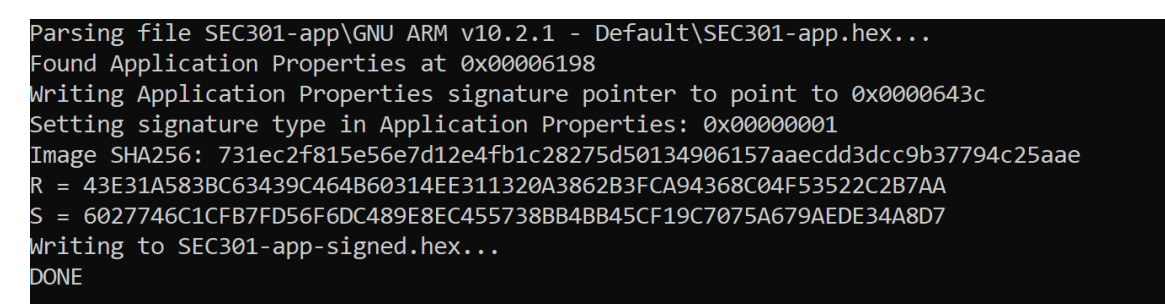

4. Merge the signed hex files:

```
commander convert SEC301-app-signed.hex SEC301-btl-signed.hex -o SEC301-
merged-signed.hex
```

Parsing file SEC301-app-signed.hex... Parsing file SEC301-btl-signed.hex... Writing to SEC301-merged-signed.hex... DONE

### **Flash Programming**

1. In CPMS, for *Firmware Type* select App and Bootloader and upload the merged signed hex.

|                                                                                                    | ocuments > WorksWith-SEC301 >                                                                                                    |                                                                                | ~                  | Ö         | , ○ Search W | orksWith-SEC |
|----------------------------------------------------------------------------------------------------|----------------------------------------------------------------------------------------------------|--------------------------------------------------------------------------------|--------------------|-----------|--------------|--------------|
| anize   New folder                                                                                                    |                                                                                                    |                                                                                |                    |           |              | • •          |
|                                                                                                    | Name                                                                                                    | Date modified                                                                  | Туре               | 5         | Size         |              |
| Quick access                                                                                                    | kevs                                                                                                    | 8/18/2021 2·44 PM                                                              | File folder        |           |              |              |
| Dropbox (Silicon Labs)                                                                                                    | SEC301-app                                                                                                    | 8/18/2021 3:26 PM                                                              | File folder        |           |              |              |
| OneDrive                                                                                                    | SEC301-btl                                                                                                    | 8/18/2021 3:23 PM                                                              | File folder        |           |              |              |
| Olieblive                                                                                                    | SEC301-app-signed.hex                                                                                                    | 8/18/2021 3:29 PM                                                              | HEX File           |           | 26 KB        |              |
| This PC                                                                                                    | SEC301-btl-signed.hex                                                                                                    | 8/18/2021 3:25 PM                                                              | HEX File           |           | 27 KB        |              |
| 🔰 3D Objects                                                                                                    | SEC301-merged.hex                                                                                                    | 8/18/2021 3:10 PM                                                              | HEX File           |           | 52 KB        |              |
| Desktop                                                                                                    | SEC301-merged-signed.hex                                                                                                    | 8/18/2021 3:30 PM                                                              | HEX File           |           | 53 KB        |              |
| Documents                                                                                                    |                                                                                                    |                                                                                |                    |           |              |              |
| Downloads                                                                                                    |                                                                                                    |                                                                                |                    |           |              |              |
| Music                                                                                                    |                                                                                                    |                                                                                |                    |           |              |              |
| Pictures                                                                                                    |                                                                                                    |                                                                                |                    |           |              |              |
| Videos                                                                                                    |                                                                                                    |                                                                                |                    |           |              |              |
| 🕒 OSDisk (C:)                                                                                                    |                                                                                                    |                                                                                |                    |           |              |              |
| Network                                                                                                    |                                                                                                    |                                                                                |                    |           |              |              |
| Network                                                                                                    |                                                                                                    |                                                                                |                    |           |              |              |
|                                                                                                    |                                                                                                    |                                                                                |                    |           |              |              |
|                                                                                                    |                                                                                                    |                                                                                |                    |           |              |              |
| File name: SEC20                                                                                                    | 1-merged-signed bex                                                                                                    |                                                                                |                    |           |              |              |
| nie name, joecou                                                                                                    | T mergea signeaties                                                                                                    |                                                                                |                    | $\sim$    | Custom Files |              |
| The name. SECSU                                                                                                    |                                                                                                    |                                                                                |                    | ~         | Custom Files | Canc         |
| Flash Programming                                                                                                    |                                                                                                    |                                                                                |                    | ~         | Open         | Canc         |
| Flash Programming<br>Flash Programming involves th<br>Firmware<br>Fill Character<br>Ox FF<br>We will fill unused or un<br>Firmware Type                     | ne addition of customer specific code to a sta                                                                                                    | andard product. Customer co                                                    | ode in INTEL HEX   | format is | s required.  | Canc         |
| Flash Programming<br>Flash Programming involves th<br>Firmware<br>Fill Character<br>Ox FF<br>We will fill unused or un<br>Firmware Type<br>App only O Boc   | ne addition of customer specific code to a stand<br>nspecified addresses of the flash with the byt<br>otloader only <ul> <li>App and Bootloader</li> </ul> | andard product. Customer co                                                    | ode in INTEL HEX   | format is | s required.  | Canc         |
| Flash Programming<br>Flash Programming involves th<br>Firmware<br>Fill Character<br>Ox FF<br>We will fill unused or un<br>Firmware Type<br>O App only O Boo | ne addition of customer specific code to a stand<br>nspecified addresses of the flash with the by<br>potloader only () App and Bootloader                  | andard product. Customer co<br>te you provide here.<br>DRAG DROP TO UPLOAD A F | ode in INTEL HEX 1 | format is | s required.  | Canc         |

## Part 2.1

Improving security using Secure lock

### CPMS

- 1. In CPMS, click on BACK TO CUSTOMIZATION to go back to the Customization page
- 2. Scroll up to *Debug Lock* and select Secure. You will see a warning appear indicating that you need to provide a command key in order to apply the lock.

| Please update your customization to ensure these conditions are met:                                                                                                    |  |
|----------------------------------------------------------------------------------------------------|--|
| Provide a command key for secure debug lock                                                                                                    |  |
|                                                                                                    |  |
|                                                                                                    |  |
|                                                                                                    |  |
| Debug Lock                                                                                                    |  |
| 🚫 Standard 🧿 Secure 🔘 Permanent 🚫 Unlocked                                                                                                    |  |
| The debug access port connected to the Series 2 device's Cortex-M33 processor can be closed by issuing commands to the Secure<br>Element, either from a debugger over DCI or through the mailbox interface. Three properties govern the behavior of the debug lock.<br>Locking the part reduces the general attack surface and prevents information leakage post Silicon Labs manufacturing. |  |

3. Providing a command key works just like the secure boot key. Scroll to the *Standard MCU Keys* and upload the *keys/SEC301-cmd-pub.pem* file into the *Command Key* slot.

| rganize 👻 New folder     |                                      |                           |                       |                | *==- <b>*</b> |
|--------------------------|--------------------------------------|---------------------------|-----------------------|----------------|---------------|
|                          | Name                                 | Date modified             | Туре                  | Size           |               |
| Cuick access             | SEC301-appcert-priv                  | 8/3/2021 10:27 AM         | PGPdesk Document      | 1 KB           |               |
| 🗦 Dropbox (Silicon Labs) | SEC301-appcert-pub                   | 8/3/2021 10:27 AM         | PGPdesk Document      | 1 KB           |               |
|                          | SEC301-btlcert-priv                  | 8/3/2021 10:21 AM         | PGPdesk Document      | 1 KB           |               |
| Oleblive                 | SEC301-btlcert-pub                   | 8/3/2021 10:21 AM         | PGPdesk Document      | 1 KB           |               |
| 🞐 This PC                | 🔒 SEC301-cmd-priv                    | 8/3/2021 10:05 AM         | PGPdesk Document      | 1 KB           |               |
| 🧊 3D Objects             | 🔒 SEC301-cmd-pub                     | 8/3/2021 10:05 AM         | PGPdesk Document      | 1 KB           |               |
| E. Desktop               | 🔒 SEC301-sign-priv                   | 8/3/2021 10:05 AM         | PGPdesk Document      | 1 KB           |               |
| Documents                | 🔒 SEC301-sign-pub                    | 8/3/2021 10:05 AM         | PGPdesk Document      | 1 KB           |               |
| Downloads                |                                      |                           |                       |                |               |
| Music                    |                                      |                           |                       |                |               |
| Pictures                 |                                      |                           |                       |                |               |
| 🖶 Videos                 |                                      |                           |                       |                |               |
| SDisk (C:)               |                                      |                           |                       |                |               |
|                          |                                      |                           |                       |                |               |
| Network                  |                                      |                           |                       |                |               |
|                          |                                      |                           |                       |                |               |
|                          |                                      |                           |                       |                |               |
| File name: SEC20         | 1 cmd pub                            |                           |                       | Custom Filor   |               |
|                          |                                      |                           |                       | Custom mes     | 1             |
|                          |                                      |                           |                       | Open           | Cancel        |
|                          |                                      |                           |                       |                |               |
|                          |                                      |                           |                       |                |               |
| Command Kay              |                                      |                           |                       |                |               |
|                          | 1f7704905029256ab5096c2a297221af54f9 | dd3f3_8005_598662d7c69b50 | )12/176b03c2e3/fef373 | d0b7728f5676d0 |               |

Now you have a part that only boots signed images, doesn't allow debug access except to those with the private key, and comes shipped with your own firmware.

## Part 3

A secure part using certificate chains

### CPMS

- 1. In CPMS, click on the Home icon at the top of the screen to go to the CPMS home page
- 2. Create a new custom part. Besides a name of "SEC301-Part3", all the other device ordering information are the same as in Part 1 CPMS (the part is "EFR32MG21B010F1024IM32-B")
- 3. Customize:
  - 1. Debug lock: Secure
  - 2. Configure Secure Boot, Flash Lock, and Tamper Settings: Yes
    - Secure Boot: Yes
    - Require Verify Certificate: Yes. Enabling this feature will prevent the device from booting any images that are not signed with a valid certificate. To use this feature, you need to update your signature configurations to use certificates.
    - Enable Anti Rollback: Yes. Enabling this feature will prevent the device from "upgrading" to firmware with a firmware version number that is lower or equal to the current firmware version. This prevents attackers from exploiting patched vulnerabilities and allows for the revocation of compromised certificates.
    - Flash Page Locking: Full. This setting will lock all pages including the second stage bootloader and application. If the image and signature does not end on a page boundary and your system is tight on memory, you can select Narrow to leave the last (partially unused) page unlocked for future use.
  - 3. Standard Security Keys:
    - 1. Import the secure boot key (*keys/SEC301-sign-pub*) as in Part 2 CPMS
    - 2. Import the command key (keys/SEC301-cmd-pub) as in Part 2.1 CPMS
    - 3. OTA Decryption Key: If you plan to encrypt future firmware upgrades, you should provision an OTA key and set appropriate settings in the btl configuration (highly recommended, but not covered by this lab)

### Bootloader

- 1. Prepare the Bootloader to use certificates:
- 2. In Simplicity Studio, open SEC301-btl.isc
- 3. Click on the Plugins tab, then select Bootloader Core, provides API: core
- 4. Click Enable certificate support

| 🖻 main.c 🛛 🚓 *SEC301-btl.isc 😂 🚢 SEC301-app.slcp 🛛 🕮 brd4181c_efr32mg21b010f1024im32.hwconf                                                                                                    |                                                                                                    | -                  |
|----------------------------------------------------------------------------------------------------|----------------------------------------------------------------------------------------------------|--------------------|
| O Gecko Bootloader, version:1.12.0                                                                                                    |                                                                                                    | Generate « Preview |
| 🎄 General 🗇 Plugins 🛛 🚸 Storage 🛤 Callbacks 🛔 Other                                                                                                    |                                                                                                    |                    |
| Plugin configuration Use this section to select or unselect the plugins that you want to use in your application                                                                                                    | Dusin & Rationder Con                                                                                                    | ^                  |
|                                                                                                    | Plugin: ◆ Bodtoader Core         Quality: € Unknown plugin quality         Description:         Core library for bootloader | Reset to defaults  |
| ♀ Cypto, provides APE ase, sha, ecida       ♀ Cyclic Redundancy Check, provides APE trc       ♀ Debug       ♀ EMLIB       ● PEOP Contraction       ♀ GPIO activation       ♀ GPIO activation       ♀ GPIO activation       ♀ GPIO activation       ♀ FMID Set Manager       ♀ Token Management, provides APE tokenManagement       ♀ mode TLS | Details (double-click on files to show content):                                                                            | v                  |

- 5. Click Generate
- 6. Build the project

### Application

- 1. Prepare the App to use certificates:
- 2. In Simplicity Studio, open application\_properties.c
  - SEC301-app [GNU ARM v10.2.1 Default] [EFR32MG21B010F1024
    - > 🗱 Binaries
    - Includes
    - 🗧 🗁 autogen
    - > 🗁 config
    - > > b gecko\_sdk\_3.2.1
    - > B GNU ARM v10.2.1 Default
    - > 🖻 app.c
    - > h app.h
    - > application\_properties.c
    - > 🖻 blink.c
    - > 脑 blink.h
    - > 🖻 main.c
      - imported\_project\_report.html
      - SEC301-app.pintool
      - SEC301-app.slcp
      - SEC301-app.slps
- 3. Update *application\_properties.c* by adding the following lines after

#define APP\_PROPERTIES\_VERSION (0UL)

and before

// Application properties for secure boot

const ApplicationProperties\_t sl\_app\_properties = {

```
// Application properties for secure boot
const ApplicationCertificate_t sl_app_certificate = {
.structVersion = APPLICATION_CERTIFICATE_VERSION,
.flags = { 0U },
.key = { 0U },
.version = 0,
.signature = { 0U },
};
```

4. Update the ApplicationProperties\_t struct (also in *application\_properties.c*) to point to the new certificate:

.cert = (ApplicationCertificate\_t \*)&sl\_app\_certificate,

| 🖸 r | nain.c          | 🚜 SEC301-btl.isc           | 🖴 SEC301-app.slcp   | is brd4181c_efr32mg21b010f1024im32.hwconf | ■ application_properties.c ≅ |
|-----|-----------------|----------------------------|---------------------|-------------------------------------------|------------------------------|
| 1   |                 |                            |                     |                                           |                              |
| 2   | #inc]           | .ude <stddef.h></stddef.h> |                     |                                           |                              |
| 3   | #inc]           | ude "application           | n_properties.h"     |                                           |                              |
| 4   | Ļ               |                            |                     |                                           |                              |
| 5   | 5 // Ap         | plication version          | on number (uint32_  | t) for anti- <u>rollback</u>              |                              |
| 6   | #defi           | .ne APP_PROPERTI           | ES_VERSION (0UL)    |                                           |                              |
| 7   | ′ // Ap         | plication prope            | rties for secure b  | oot                                       |                              |
| 8   | const           | ApplicationCer             | tificate_t sl_app_  | _certificate = {                          |                              |
| 9   | .stru           | ctVersion = APP            | LICATION_CERTIFICA  | TE_VERSION,                               |                              |
| 10  | ) .†lag         | s = { 00 },                |                     |                                           |                              |
| 11  | key             | = { 00 },                  |                     |                                           |                              |
| 12  | .vers           | 100 = 0,                   |                     |                                           |                              |
|     | s .sigr         | $ature = \{ 00 \},$        |                     |                                           |                              |
| 14  | · };<br>: // ^- | alication propo            | ntios for socuro h  | aat                                       |                              |
| 16  |                 | Application prope          | nontion t cl ann n  | nonontion - (                             |                              |
| 17  | magi            | $c = \Delta DDI TCATTON$   |                     | oper cies = 1                             |                              |
| 18  | stri            | $c = A \Gamma LICATION$    | I TCATION PROPERTIE | S VERSTON                                 |                              |
| 19  | sign            | atureType = APP            | I TCATTON STGNATURE | NONE.                                     |                              |
| 20  | .sigr           | atureLocation =            | 0.                  |                                           |                              |
| 21  | app             | = {                        | -,                  |                                           |                              |
| 22  | .type           | e = APPLICATION            | TYPE_MCU,           |                                           |                              |
| 23  | .vers           | $ion = APP_PROPE$          | RTIES_VERSION,      |                                           |                              |
| 24  | .capa           | bilities = 0UL,            |                     |                                           |                              |
| 25  | .prod           | $ uctId = \{ 0U \},$       |                     |                                           |                              |
| 26  | ;},             |                            |                     |                                           |                              |
| 27  | .cert           | = (Application             | Certificate_t *)&s  | l_app_certificate,                        |                              |
| 28  | long.           | TokenSectionAdd            | ress = NULL,        |                                           |                              |
| 29  | };              |                            |                     |                                           |                              |
| 30  | )               |                            |                     |                                           |                              |

5. Build the project

### **Key Note**

1. To use certificates, more keys are needed. This lab will use 3 key pairs:

- SEC301-sign: The public key is provisioned on the device and is used to verify bootloader certificates. The private key is held safe in an HSM (although this lab uses commander) and is used to sign bootloader certificates.
- 3. *SEC301-btlcert*: This public key is inserted into the bootloader certificate and is used to verify application certificates. The private key is used to sign bootloader images and application certificates.
- 4. *SEC301-appcert*: This public key is inserted into application certificates. The private key is used to sign application images.

These 2 new key pairs (*SEC301-btlcert* and *SEC301-appcert*) are provided in the *WorksWith\_SEC301* directory, and were generated with the commander instruction indicated in Part 2 - CPMS.

### Image Preparation

- 1. Prepare the hex files in commander:
- 2. To generate the bootloader signature, run:

```
commander util gencert --cert-type secureboot --cert-version 0 --cert-
pubkey keys\SEC301-btlcert-pub.pem --sign keys/SEC301-sign-priv.pem --
outfile SEC301-btlcert.bin
```

3. To sign the bootloader, run:

```
commander convert "SEC301-btl\GNU ARM v10.2.1 - Default\SEC301-btl.hex" --
secureboot --certificate SEC301-btlcert.bin --keyfile keys\SEC301-btlcert-
priv.pem --outfile SEC301-btl-certsigned.hex
```

4. You can verify that this signed image is valid using:

```
commander util verifysign SEC301-btl-certsigned.hex --verify keys\SEC301-
sign-pub.pem
```

The output should look like:

```
Parsing file SEC301-btl-certsigned.hex...
Found application properties at 0x00002704
Found certificate at 0x0000267c
Successfully verified certificate signature with verification key.
Using certificate key to verify application signature.
Successfully verified application signature.
DONE
```

5. To generate the signature for the application, run:

commander util gencert --cert-type secureboot --cert-version 0 --certpubkey keys\SEC301-appcert-pub.pem --sign keys\SEC301-btlcert-priv.pem -outfile SEC301-appcert.bin

6. To sign the application, run:

```
commander convert "SEC301-app\GNU ARM v10.2.1 - Default\SEC301-app.hex" --
secureboot --certificate SEC301-appcert.bin --keyfile keys\SEC301-appcert-
priv.pem --outfile SEC301-app-certsigned.hex
```

7. You can verify that this signed image is valid using:

```
commander util verifysign SEC301-app-certsigned.hex --verify keys\SEC301-
btlcert-pub.pem
```

The output should look like:

```
Parsing file SEC301-app-certsigned.hex...
Found application properties at 0x00006220
Found certificate at 0x00006198
Successfully verified certificate signature with verification key.
Using certificate key to verify application signature.
Successfully verified application signature.
DONE
```

8. Lastly, combine the signed and certified images:

commander convert SEC301-app-certsigned.hex SEC301-btl-certsigned.hex -o
SEC301-merged-certsigned.hex

#### **Flash Programming**

- 1. In CPMS, scroll to Flash Programming and select App and Bootloader for Firmware Type
- 2. Upload SEC301-merged-certsigned.hex

| pp<br>tl<br>pp-certsigned.hex<br>pp-signed.hex<br>tl-certsigned.hex<br>tl-certsigned.hex<br>tl-signed.hex<br>herged.ecrtsigned.hex<br>herged-signed.hex | Date modified<br>8/18/2021 2:44 PM<br>8/18/2021 3:26 PM<br>8/18/2021 3:23 PM<br>8/18/2021 3:45 PM<br>8/18/2021 3:29 PM<br>8/18/2021 3:25 PM<br>8/18/2021 3:25 PM<br>8/18/2021 3:10 PM<br>8/18/2021 3:30 PM | Type       File folder       File folder       File folder       HEX File       HEX File       HEX File       HEX File       HEX File       HEX File       HEX File       HEX File                                                                                                    | Size<br>27 KB<br>26 KB<br>29 KB<br>27 KB<br>52 KB<br>53 KB<br>53 KB                                              |                                                                                                    |
|----------------------------------------------------------------------------------------------------|----------------------------------------------------------------------------------------------------|----------------------------------------------------------------------------------------------------|----------------------------------------------------------------------------------------------------|----------------------------------------------------------------------------------------------------|
| pp<br>tl<br>pp-certsigned.hex<br>pp-signed.hex<br>tl-certsigned.hex<br>tl-signed.hex<br>herged.hex<br>herged.certsigned.hex<br>herged-certsigned.hex    | Date modified<br>8/18/2021 2:44 PM<br>8/18/2021 3:26 PM<br>8/18/2021 3:23 PM<br>8/18/2021 3:45 PM<br>8/18/2021 3:29 PM<br>8/18/2021 3:25 PM<br>8/18/2021 3:10 PM<br>8/18/2021 3:47 PM<br>8/18/2021 3:30 PM | Type<br>File folder<br>File folder<br>HEX File<br>HEX File<br>HEX File<br>HEX File<br>HEX File                                                                                                    | Size<br>27 KB<br>26 KB<br>29 KB<br>27 KB<br>52 KB<br>53 KB<br>53 KB                                              |                                                                                                    |
| pp<br>til<br>pp-certsigned.hex<br>pp-signed.hex<br>tt-certsigned.hex<br>tt-signed.hex<br>herged.hex<br>herged-certsigned.hex<br>herged-signed.hex       | Date modified<br>8/18/2021 2:44 PM<br>8/18/2021 3:26 PM<br>8/18/2021 3:23 PM<br>8/18/2021 3:45 PM<br>8/18/2021 3:29 PM<br>8/18/2021 3:47 PM<br>8/18/2021 3:25 PM<br>8/18/2021 3:10 PM<br>8/18/2021 3:30 PM | Type<br>File folder<br>File folder<br>HEX File<br>HEX File<br>HEX File<br>HEX File<br>HEX File<br>HEX File                                                                                                    | Size<br>27 KB<br>26 KB<br>29 KB<br>27 KB<br>52 KB<br>53 KB<br>53 KB                                              |                                                                                                    |
| pp<br>tl<br>pp-certsigned.hex<br>pp-signed.hex<br>tl-certsigned.hex<br>tl-signed.hex<br>herged.hex<br>herged-certsigned.hex<br>herged-signed.hex        | 8/18/2021 2:44 PM<br>8/18/2021 3:26 PM<br>8/18/2021 3:23 PM<br>8/18/2021 3:45 PM<br>8/18/2021 3:29 PM<br>8/18/2021 3:47 PM<br>8/18/2021 3:25 PM<br>8/18/2021 3:10 PM<br>8/18/2021 3:30 PM                  | File folder<br>File folder<br>HEX File<br>HEX File<br>HEX File<br>HEX File<br>HEX File<br>HEX File                                                                                                    | 27 KB<br>26 KB<br>29 KB<br>27 KB<br>52 KB<br>53 KB                                                               |                                                                                                    |
| pp<br>tl<br>pp-certsigned.hex<br>pp-signed.hex<br>tl-certsigned.hex<br>tt-signed.hex<br>herged.hex<br>herged-certsigned.hex<br>herged-signed.hex        | 8/18/2021 3:26 PM<br>8/18/2021 3:23 PM<br>8/18/2021 3:45 PM<br>8/18/2021 3:29 PM<br>8/18/2021 3:47 PM<br>8/18/2021 3:25 PM<br>8/18/2021 3:10 PM<br>8/18/2021 3:47 PM<br>8/18/2021 3:30 PM                  | File folder<br>File folder<br>HEX File<br>HEX File<br>HEX File<br>HEX File<br>HEX File<br>HEX File                                                                                                    | 27 KB<br>26 KB<br>29 KB<br>27 KB<br>52 KB<br>53 KB                                                               |                                                                                                    |
| tl<br>pp-certsigned.hex<br>pp-signed.hex<br>tl-certsigned.hex<br>tt-signed.hex<br>herged.hex<br>herged-certsigned.hex<br>herged-signed.hex              | 8/18/2021 3:23 PM<br>8/18/2021 3:45 PM<br>8/18/2021 3:29 PM<br>8/18/2021 3:47 PM<br>8/18/2021 3:25 PM<br>8/18/2021 3:10 PM<br>8/18/2021 3:47 PM<br>8/18/2021 3:30 PM                                       | File folder<br>HEX File<br>HEX File<br>HEX File<br>HEX File<br>HEX File<br>HEX File                                                                                                    | 27 KB<br>26 KB<br>29 KB<br>27 KB<br>52 KB<br>53 KB                                                               |                                                                                                    |
| pp-certsigned.hex<br>pp-signed.hex<br>ttl-certsigned.hex<br>ttl-signed.hex<br>herged.hex<br>herged-certsigned.hex<br>herged-signed.hex                  | 8/18/2021 3:45 PM<br>8/18/2021 3:29 PM<br>8/18/2021 3:47 PM<br>8/18/2021 3:25 PM<br>8/18/2021 3:10 PM<br>8/18/2021 3:47 PM<br>8/18/2021 3:30 PM                                                            | HEX File<br>HEX File<br>HEX File<br>HEX File<br>HEX File<br>HEX File                                                                                                    | 27 KB<br>26 KB<br>29 KB<br>27 KB<br>52 KB<br>53 KB                                                               |                                                                                                    |
| pp-signed.hex<br>tl-certsigned.hex<br>tl-signed.hex<br>herged.hex<br>herged-certsigned.hex<br>herged-signed.hex                                         | 8/18/2021 3:29 PM<br>8/18/2021 3:47 PM<br>8/18/2021 3:25 PM<br>8/18/2021 3:10 PM<br>8/18/2021 3:47 PM<br>8/18/2021 3:30 PM                                                                                 | HEX File<br>HEX File<br>HEX File<br>HEX File<br>HEX File                                                                                                    | 26 KB<br>29 KB<br>27 KB<br>52 KB<br>53 KB                                                                        |                                                                                                    |
| tl-certsigned.hex<br>tl-signed.hex<br>herged.hex<br>herged-certsigned.hex<br>herged-signed.hex                                                          | 8/18/2021 3:47 PM<br>8/18/2021 3:25 PM<br>8/18/2021 3:10 PM<br>8/18/2021 3:47 PM<br>8/18/2021 3:30 PM                                                                                                    | HEX File<br>HEX File<br>HEX File<br>HEX File                                                                                                    | 29 KB<br>27 KB<br>52 KB<br>53 KB                                                                                 |                                                                                                    |
| tl-signed.hex<br>herged.hex<br>herged-certsigned.hex<br>herged-signed.hex                                                                               | 8/18/2021 3:25 PM<br>8/18/2021 3:10 PM<br>8/18/2021 3:47 PM<br>8/18/2021 3:30 PM                                                                                                    | HEX File<br>HEX File<br>HEX File<br>HEX File                                                                                                    | 27 KB<br>52 KB<br>55 KB<br>53 KB                                                                                 |                                                                                                    |
| herged.hex<br>herged-certsigned.hex<br>herged-signed.hex                                                                                                | 8/18/2021 3:10 PM<br>8/18/2021 3:47 PM<br>8/18/2021 3:30 PM                                                                                                    | HEX File<br>HEX File<br>HEX File                                                                                                    | 52 KB<br>55 KB<br>53 KB                                                                                          |                                                                                                    |
| herged-certsigned.hex                                                                                                    | 8/18/2021 3:47 PM<br>8/18/2021 3:30 PM                                                                                                    | HEX File<br>HEX File                                                                                                    | 55 KB<br>53 KB                                                                                                   |                                                                                                    |
| herged-signed.hex                                                                                                    | 8/18/2021 3:30 PM                                                                                                    | HEX File                                                                                                    | 53 KB                                                                                                    |                                                                                                    |
| iex                                                                                                    |                                                                                                    |                                                                                                    |                                                                                                    |                                                                                                    |
| iex                                                                                                    |                                                                                                    |                                                                                                    |                                                                                                    |                                                                                                    |
| iex                                                                                                    |                                                                                                    |                                                                                                    |                                                                                                    |                                                                                                    |
| iex                                                                                                    |                                                                                                    |                                                                                                    |                                                                                                    |                                                                                                    |
| nex                                                                                                    |                                                                                                    |                                                                                                    |                                                                                                    |                                                                                                    |
|                                                                                                    |                                                                                                    |                                                                                                    | ✓ Custom File                                                                                                    | 25                                                                                                    |
|                                                                                                    |                                                                                                    |                                                                                                    |                                                                                                    |                                                                                                    |
|                                                                                                    |                                                                                                    |                                                                                                    | Open                                                                                                    | Cancel                                                                                                    |
| p and Bootloader                                                                                                    |                                                                                                    |                                                                                                    |                                                                                                    |                                                                                                    |
| CLICK HERE OR D                                                                                                    | DRAG DROP TO UPLOAD A                                                                                                    | A FILE                                                                                                    |                                                                                                    |                                                                                                    |
| 01000066<br>00000006C<br>00000097<br>000000BE<br>4800E0D4                                                                                               |                                                                                                    |                                                                                                    |                                                                                                    | Î                                                                                                    |
|                                                                                                    | p and Bootloader<br>CLICK HERE OR D<br>01000066<br>0000006C<br>0000008E<br>4800E0D4                                                                                                    | p and Bootloader  CLICK HERE OR DRAG DROP TO UPLOAD /  CLICK HERE OR DRAG DROP TO UPLOAD / | p and Bootloader      CLICK HERE OR DRAG DROP TO UPLOAD A FILE      D1000066 00000097 0000000BE 4800E0D4 0000034 | p and Bootloader      CLICK HERE OR DRAG DROP TO UPLOAD A FILE      D1000066     00000006C     00000097     0000008E     4800E0D4     0000034 |